Monitoraggio e risoluzione dei problemi relativi a Cisco Unified Communications Manager 6.0 High CPU, con Real Time Monitoring Tool (RTMT)

# Sommario

Introduzione Prerequisiti Requisiti Componenti usati Convenzioni Tempo di sistema, Tempo utente, IOWait, IRQ soft e IRQ Avvisi di pegging CPU Identificazione del processo che utilizza la maggior parte della CPU IOWait elevato IOWait elevato IOWait elevato a causa della partizione comune Identificazione del processo responsabile dell'I/O del disco Codice giallo CodeYellow ma l'utilizzo totale della CPU è solo del 25%. Perché? Avviso: "Lo stato del servizio è INATTIVO. Cisco Messaging Interface." Informazioni correlate

# Introduzione

In questo documento viene descritta la procedura da seguire per monitorare e risolvere i problemi relativi all'utilizzo elevato del processore su Cisco Unified Communications Manager 6.0 con RTMT.

## **Prerequisiti**

#### **Requisiti**

Cisco raccomanda la conoscenza di questo argomento:

Cisco Unified Communications Manager

#### Componenti usati

Le informazioni fornite in questo documento si basano sui seguenti punti all'ordine del giorno:

- Tempo di sistema, Tempo utente, IOWait, IRQ soft e IRQ
- Avvisi di pegging CPU
- Identificazione del processo che utilizza la maggior parte della CPU
- IOWait elevato
- HighIOWait dovuto alla partizione comune
- Identificazione del processo responsabile dell'I/O del disco
- <u>Codice giallo</u>
- Codice giallo ma l'utilizzo totale della CPU è solo del 25% Perché?

Il riferimento delle informazioni contenute in questo documento è Cisco Unified Communications Manager 6.0.

Le informazioni discusse in questo documento fanno riferimento a dispositivi usati in uno specifico ambiente di emulazione. Su tutti i dispositivi menzionati nel documento la configurazione è stata ripristinata ai valori predefiniti. Se la rete è operativa, valutare attentamente eventuali conseguenze derivanti dall'uso dei comandi.

#### **Convenzioni**

Per ulteriori informazioni sulle convenzioni usate, consultare il documento <u>Cisco sulle convenzioni</u> nei suggerimenti tecnici.

# Tempo di sistema, Tempo utente, IOWait, IRQ soft e IRQ

L'utilizzo di RTMT per isolare potenziali problemi con la CPU può essere un passaggio molto utile per la risoluzione dei problemi.

Questi termini rappresentano l'utilizzo dei report Pagina CPU e memoria RTMT:

- %Sistema: percentuale di utilizzo della CPU verificatasi durante l'esecuzione a livello di sistema (kernel)
- %Utente: percentuale di utilizzo della CPU verificatasi durante l'esecuzione a livello utente (applicazione)
- %IOWait: la percentuale di tempo di inattività della CPU durante l'attesa di una richiesta di I/O del disco in attesa
- %SoftIRQ: la percentuale di tempo in cui il processore esegue l'elaborazione degli IRQ differiti (ad esempio, l'elaborazione dei pacchetti di rete)
- %IRQ la percentuale di tempo in cui il processore esegue la richiesta di interrupt, assegnata ai dispositivi per l'interrupt, o invia un segnale al computer al termine dell'elaborazione

# Avvisi di pegging CPU

Gli avvisi CPUPegging/CallProcessNodeCPUPegging monitorano l'utilizzo della CPU in base alle soglie configurate:

Nota: %CPU viene calcolato come %system + %user + %nice + %iowait + %softirq + %irq

I messaggi di avviso includono:

- %system, %user, %nice, %iowait, %softirq e %irq
- Processo che utilizza la maggior parte della CPU
- Processi in attesa della sospensione ininterrompibile del disco

Gli avvisi di pegging della CPU possono essere generati in RTMT a causa di un utilizzo della CPU superiore a quello definito come livello di limite. Poiché durante il caricamento la registrazione dettagli chiamata è un'applicazione che richiede un utilizzo intensivo della CPU, verificare se gli avvisi vengono ricevuti nello stesso periodo in cui la registrazione dettagli chiamata è configurata per l'esecuzione di report. In questo caso, è necessario aumentare i valori di soglia in RTMT. Per ulteriori informazioni sugli avvisi RTMT, fare riferimento a <u>Avvisi</u>.

### Identificazione del processo che utilizza la maggior parte della CPU

Se %system e/o %user è abbastanza alto da generare l'avviso CpuPegging, controllare il messaggio di avviso per individuare i processi che utilizzano più CPU.

**Nota:** andare alla pagina Processo RTMT e ordinare per %CPU per identificare i processi con CPU elevata.

| Elle System CallManager Edit | Window A      | pplication  | Help       |              |                  |               |           |           |        |            |            |          |
|------------------------------|---------------|-------------|------------|--------------|------------------|---------------|-----------|-----------|--------|------------|------------|----------|
| Real Time Monitoring To      | OOL For Cisco | Unified Co  | mmunicatio | ns Solutions |                  |               |           |           |        |            |            |          |
| System                       | Proce         | ss          |            |              |                  |               |           |           |        |            |            | X        |
| System Summary               |               |             | -          |              | Proces           | s at Host     | t: CCM    | i-Pub 🔻   |        |            |            |          |
| System Summary               | Proce         | PID         | % CPU V    | Status       | Share            | Nice /        | VmR       | VmSiz     | VmDa   | Threa      | Data       | Page     |
| Server                       | lava          | 5579        | 8          | SLEEPI       | 6440             | 0             | 125700    | 914168    | 792340 | 99         | 782751     | 41029    |
| CPU and Memory               | RisDC         | 6803        | 8          | SLEEPI       | 11304            | 0             | 23872     | 357504    | 307196 | 28         | 224296     | 1992     |
|                              | sappagt       | 5982        | 1          | SLEEPI       | 708              | 0             | 920       | 2132      | 264    | 0          | 4064829    | 255      |
| - Process                    | cmoninit      | 5331        | 1          | SLEEPI       | 74380            | 0             | 74800     | 214152    | 980    | 0          | 72322      | 49581    |
| - Disk Usage                 | kscand        | 7           | 1          | SLEEPI       | 0                | 0             | 0         | 0         | 0      | 0          | 0          | 0        |
|                              | amc           | 6820        | 1          | SLEEPI       | 6184             | 0             | 41656     | 311920    | 239084 | 40         | 180544     | 4486     |
| Critical Services            | cdrrep        | 6758        | 1          | SLEEPI       | 3644             | 0             | 22436     | 336480    | 271248 | 19         | 205104     | 2903     |
| Performance                  | tracecoll     | 6704        | 0          | SLEEPI       | 6224             | 0             | 25944     | 517280    | 420492 | 27         | 385904     | 3808     |
| - 📅 Performance              | ntp_star      | 5275        | 0          | SLEEPI       | 1092             | 0             | 1092      | 4520      | 272    | 0          | 4066914    | 0        |
|                              | sinetd        | 1339        | 0          | SLEEPI       | 112              | 0             | 112       | 2416      | 420    | 0          | 4065219    | 101      |
| Performance Log Viewer       | 🖇 cmonini     | 5360        | 0          | SLEEPI       | 8920             | 0             | 9088      | 209892    | 952    | 0          | 68062      | 527      |
| Tools                        | 🖇 cmonini     | 5359        | 0          | SLEEPI       | 9420             | 0             | 9584      | 209892    | 952    | 0          | 68062      | 686      |
| - 🔛 Alert Central            | cmonini       | 5358        | 0          | SLEEPI       | 9956             | 0             | 10116     | 209892    | 952    | 0          | 68062      | 834      |
| Trace & Lon Central          | portmap       | 1205        | 0          | SLEEPI       | 72               | 0             | 72        | 1864      | 172    | 0          | 4064782    | 65       |
| are a Log Central            | cmonini       | 5357        | 0          | SLEEPI       | 10312            | 0             | 10472     | 209892    | 952    | 0          | 68062      | 935      |
| - 🚽 Job Status               | Sciscose      | 4516        | 0          | SLEEPI       | 1224             | 0             | 2508      | 120508    | 116076 | 8          | 4182144    | 209      |
| - BusLog Viewer              | cmonini       | 5356        | 0          | SLEEPI       | 10608            | 0             | 10768     | 209892    | 952    | 0          | 68062      | 1046     |
| a citate interior            | mingetty      | 11250       | 0          | SLEEPI       | 456              | 0             | 460       | 1788      | 248    | 0          | 4064723    | 450      |
| VLT                          | enStart       | 6550        | 0          | SLEEPI       | 3280             | 0             | 3536      | 263412    | 201000 | 15         | 132048     | 3015     |
| -                            | migratio      | 2           | 0          | SLEEPI       | 0                | 0             | 0         | 0         | 0      | 0          | 0          | 0        |
|                              | cmonini       | 5355        | 0          | SLEEPI       | 11544            | 0             | 11704     | 209892    | 952    | 0          | 68062      | 1316     |
|                              | naaagt        | 5953        | 0          | SLEEPI       | 564              | 0             | 564       | 2056      | 256    | 0          | 4064811    | 230      |
| CallMananas                  | cmonini       | 5354        | 0          | SLEEPI       | 10736            | 0             | 10932     | 209892    | 952    | 0          | 68062      | 1152 -   |
| Camediager                   | successfult   | pulled data | from serve | r side       | S.G.G.B.S.G.S.S. | 2010/02/02/02 |           | 2013/2015 |        | 1013072555 | r          | inning   |
| 🚍 System Su 🔚 CPU and M      | Process       | 🗖 Disk I,   | Isage 🛅    | Critical Se. | Perfor           | mance 🗖       | Performan | 🛛 🗖 Sys   | Log VI | 🗖 Job Sta  | tues 🛅 Tra | sce & Lo |

**Nota:** per l'analisi post-mortem, il registro PerfMon della risoluzione dei problemi RIS tiene traccia dell'utilizzo %CPU del processo e del livello di sistema.

## IOWait elevato

%IOWait elevato indica attività di I/O su disco elevate. Tenere presente quanto segue:

• IOWait è dovuto allo scambio di memoria intensivo.Controllare il valore %CPU Time for Swap

Partition per verificare se è presente un livello elevato di attività di scambio della memoria. Poiché Muster dispone di almeno 2G di RAM, lo scambio di memoria elevato è probabilmente dovuto a una perdita di memoria.

 IOWait è dovuto all'attività del database.Il database è principalmente l'unico che accede alla partizione attiva. Se il tempo %CPU per la partizione attiva è elevato, è probabile che l'attività del database sia elevata.

### IOWait elevato a causa della partizione comune

Partizione comune (o Log) indica la posizione in cui vengono archiviati i file di trace e di log.

Nota: verificare quanto segue:

- Trace & Log Central: sono previste attività di raccolta di tracce? Se l'elaborazione delle chiamate è interessata, ovvero CodeYellow, modificare la pianificazione della raccolta di tracce. Inoltre, se viene utilizzata l'opzione zip, disattivarla.
- Impostazione traccia: a livello Dettagliato, CallManager genera una traccia di una certa entità. Se lo stato di CodeYellow è impostato su %IOWait e/o CCM alto e l'impostazione della traccia del servizio CallManager è in Dettaglio, provare a modificarlo in "Errore".

## Identificazione del processo responsabile dell'I/O del disco

Non esiste un modo diretto per scoprire l'utilizzo di %IOWait per processo. Attualmente, il modo migliore è controllare i processi in attesa sul disco.

Se %IOWait è abbastanza alto da causare un avviso di Pegging CPU, controllare il messaggio di avviso per determinare i processi in attesa di I/O su disco.

 Andare alla pagina Processo RTMT e ordinare per stato. Verificare la presenza di processi nello stato di sospensione ininterrompibile del disco. Il processo SFTP utilizzato da TLC per la raccolta pianificata si trova nello stato di sospensione ininterrompibile del disco.

| 🔁 Cisco Unified Call | Kanager Serviceability                        | Real-Time Monitoring                | Tool (Currently L    | ogged to: dfw-pub-1)       |               |                 |            |             |
|----------------------|-----------------------------------------------|-------------------------------------|----------------------|----------------------------|---------------|-----------------|------------|-------------|
| System Monitor Sea   | ar <u>ch E</u> dit <u>D</u> evice <u>P</u> er | formance <u>T</u> ools <u>W</u> ind | low Application      | Help                       |               |                 |            |             |
| Cisco Unified C      | allManager Servi                              | ceability Fer Cascel P T            | elecommunication Sol | ities                      |               |                 |            |             |
| Summary              | Process                                       |                                     |                      |                            |               |                 |            |             |
| Server               |                                               |                                     |                      | K                          | Process a     | at Host: dfw-su | ê.4 ▼      |             |
|                      | Process                                       | PID                                 | % CPU                | Status 🗸                   | Shared Memory | Nice (Level)    | VmRSS (KB) | VmSize (KB) |
|                      | (stp                                          | 7813                                | 2                    | UNINTERRUPTIBLE DISK SLEEP | 832           | 0               | 1260       | 3628        |
| 3                    | kjútimald#2                                   | 282                                 | 0                    | SLEEPING                   | 0             | 0               | 0          | 0           |
| CPU and Memory       | kjournald#1                                   | 281                                 | 0                    | SLEEPING                   | 0             | 0               | 0          | 0           |
|                      | snmpd                                         | 1426                                | 0                    | SLEEPING                   | 2744          | 0               | 6356       | 22996       |
|                      | ksoffingd_3                                   | 10                                  | 0                    | SLEEPING                   | 0             | 19              | 0          | 0           |
| ;                    | ksoffingd_2                                   | 9                                   | 0                    | SLEEPING                   | 0             | 19              | 0          | 0           |
| Process              | ksoffingd_1                                   | 8                                   | 0                    | SLEEPING                   | 0             | 19              | 0          | 0           |
| A1                   | certM                                         | 6109                                | 0                    | SLEEPING                   | 9160          | 0               | 29384      | 256216      |
|                      | ksaflingd_0                                   | 7                                   | 0                    | SLEEPING                   | 0             | 19              | 0          | 0           |
| Rick Hance           | cmasm2d#1                                     | 2098                                | 0                    | SLEEPING                   | 652           | 0               | 872        | 12524       |
| order to age         | CiscoSyslogSubA                               | 5702                                | 0                    | SLEEPING                   | 4440          | 0               | 6220       | 42892       |

**Nota:** il file di log PerfMon per la risoluzione dei problemi RIS può essere scaricato per esaminare lo stato del processo per periodi di tempo più lunghi.

 In Real Time Monitoring Tool (Strumento di monitoraggio in tempo reale), selezionare System > Tools > Trace > Trace & Log Central (Sistema > Strumenti > Trace > Trace & Log Central).

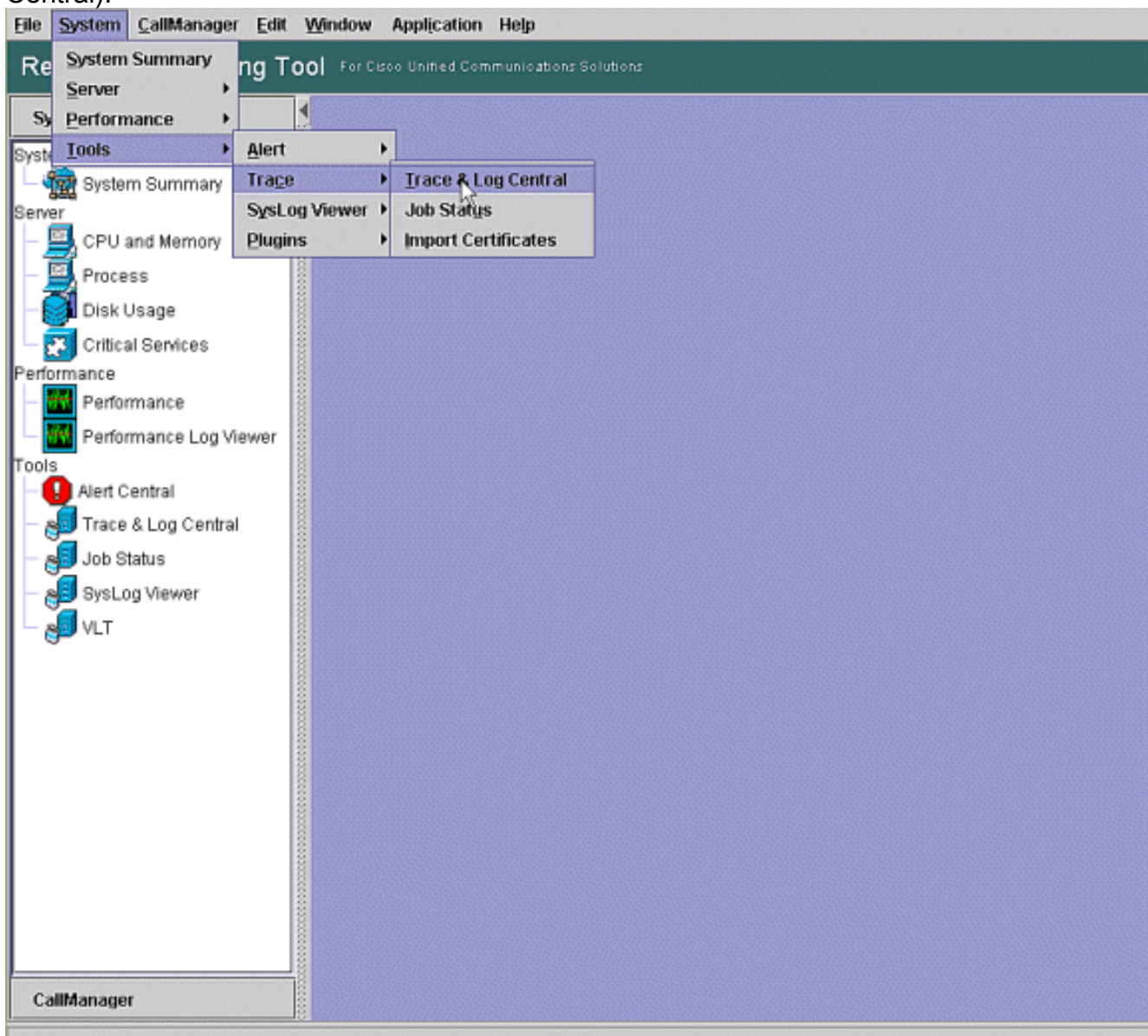

2. Fare doppio clic su **Raccogli file** e scegliere **Avanti**.

| System                 | 1       | Trace & Log Central 📗 | 27 |                                            |        |                       |        |          |   |
|------------------------|---------|-----------------------|----|--------------------------------------------|--------|-----------------------|--------|----------|---|
| olam Cummany           | T       | race & Log Central    |    | 🗐 Collest Ales                             |        |                       |        |          |   |
| System Summary         |         | Collert Files         |    | Select CCM Services/Applications           |        |                       |        |          |   |
|                        | -[      | Quer/Wizard           |    | Select all                                 | Servio | ces on all Server     | 5      |          |   |
| CPU and Memory         |         | Schedule Collection   |    | Name                                       |        | All Servers           |        | CCM6-Pub |   |
| 🖳 Process              | III - [ | Local Browse          |    | Cisco Bulk Provisioning Service            |        |                       |        |          |   |
| Disklisane             | 0 e- 🛛  | 🗂 Real Time Trace     |    | Cisco CAR Scheduler                        |        |                       |        |          | - |
| Diak Gaage             | 8 - [   | Collect Crash Dum     |    | Cisco CAR Web Service                      |        |                       |        |          | _ |
| Critical Services      |         | Collect Install Logs  |    | Cisco CDR Agent                            |        |                       |        |          | _ |
| omance                 | 8       |                       |    | Cisco CDR Repository Manager               |        |                       |        |          | - |
| Performance            | 000     |                       |    | Cisco CDR files on CM server               |        |                       |        |          | _ |
| renomance              | 000     |                       |    | Cisco CDR files on Publisher Processed     |        |                       |        |          |   |
| Performance Log Viewer | 8       |                       |    | Cisco CTIManager                           |        |                       |        |          | _ |
| 8                      | 83      |                       |    | Cisco CTL Provider                         |        |                       |        |          |   |
| Alert Central          | 8       |                       |    | Cisco CallManager                          |        |                       |        |          | _ |
| Trans & Lon Control    | 2000    |                       |    | Cisco CallManager Admin                    |        |                       |        |          |   |
| I race & Log Central   | 0000    |                       |    | Cisco CallManager Attendant Console Server |        |                       |        |          | _ |
| Job Status             | 8       |                       |    | Cisco CallManager Cisco IP Phone Services  |        |                       |        |          |   |
|                        | 0000    |                       |    | Cisco CallManager Personal Directory       |        |                       |        |          |   |
| SysLog Viewer          | 8       |                       |    | Cisco CallManager SNMP Service             |        |                       |        |          |   |
| NLT S                  | 0000    |                       |    | Cisco Certificate Authority Proxy Function |        |                       |        |          |   |
| 9-                     | 200     |                       |    | Cisco DHCP Monitor Service                 |        |                       |        |          | _ |
|                        | 8       |                       |    | Cisco Dialed Number Analyzer               |        |                       |        |          |   |
|                        | 000     |                       |    | Cisco DirSync                              |        |                       |        |          |   |
|                        | 100     |                       |    | Cisco Extended Functions                   |        |                       |        |          |   |
|                        | 000     |                       |    | Cisco Extended Functions Report            |        |                       |        |          | _ |
|                        | 000     |                       |    | Cisco Extension Mobility                   |        |                       |        |          |   |
|                        | 8       |                       |    | Cisco Extension Mobility Application       |        |                       |        |          |   |
|                        | 000     |                       |    | Cisco IP Manager Assistant                 |        |                       |        |          |   |
|                        | 100     |                       |    | Cisco IP Voice Media Streaming App         | ~      |                       |        |          |   |
|                        | 0000    |                       |    | 10. 11 H                                   | 1      |                       |        |          | - |
|                        |         |                       |    | < Back Next                                | >      | Finish                | Cancel |          |   |
|                        | 0000    |                       | 1  |                                            | 1      | Contraction of Figure |        |          | - |
|                        | 0000    | h                     |    | countly and antent                         | _      |                       |        |          | - |
|                        | 1 200   | TT                    | 1  | raceacogcentral                            |        |                       |        |          |   |

#### 3. Selezionare Cisco RIS Data Collector PerfMonLog, quindi

#### Avanti.

| stem Summary       Trace & Log Central       Remate Browse       Select Sides Adoptications         COULDESTIGE       Couler Units       Select all Services on all Servers         Cote of Ences       Schedule Collector       Select all Services on all Servers         Cotted Ences       Cote of Ences       Select all Services on all Servers         Cote of Ences       Cote of Ences       Select all Services on all Servers         Cote of Ences       Cote of Ences       Select all Services on all Servers         Cote of Ences       Cote of Ences       Select all Services on all Servers         Cote of Ences       Cote of Ences       Select all Services on all Servers         Performance       Performance       Cote of Ences       Select all Services         Performance       Cote of Ences       Cote of Ences       Select all Service         Performance       Performance Log Viewer       Cote of Ences       Select all Service       Select all Service         Select Status       Select Bisses Fulfication Service       Select all Service       Select all Service       Select all Service         Select Status       Select Central       Select all Service       Select all Service       Select all Service         Select Status       Select Second Selector Performance       Select Bis Service       Select Bis Service                                                                                                    | stern Summary       Trace & Log Central       Remote Browse         OPU and Memory       Process       Ouery Ward       Select Side Collections         Disk Usage       Collect Create Dumit       Collect Create Dumit       Collect Create Dumit         Collect Create Dumit       Collect Create Dumit       Collect Create Dumit       Collect Create Dumit         Collect Create Dumit       Collect Create Dumit       Collect Create Dumit       Collect Create Dumit         Collect Create Dumit       Collect Create Dumit       Collect Create Dumit       Collect Create Dumit         Collect Create Dumit       Collect Create Dumit       Collect Distables Entry Trace       Collect Distables Collect Distables Collect Distables Collect Distables Entry Trace       Collect Distables Collect Distables Collect                                                                                                    | System                 | 🕈 🛅 Trace & Log Central 🦳      | The survey of the second                      |                        |     |
|----------------------------------------------------------------------------------------------------|----------------------------------------------------------------------------------------------------|------------------------|--------------------------------|-----------------------------------------------|------------------------|-----|
| Remote Browse     Collect Files       CPU and Memory     Collect Files       Process     Schedule Collector       Disk Usage     Collect Files       Collect Files     Collect Files       Collect Files     Collector       Coleco Risbase Replicator Trace <th>Bystem Summary       Remote Browse       Select Bistem Summary         OP       Outer Files       Cuery World         Process       Disk Usage       Collect Files         Otical Browse       Collect Crash Dum       Cisco DRF Master         Collect Files       Collect Crash Dum       Cisco Database Cli Output         Collect Crash Dum       Cisco Database Installation Service       Cisco Database Installation Service         Performance       Performance Log Wewer       Cisco Database Replicator Trace       Cisco Database Replicator Trace         Market Central       Trace 8. Log Central       Cisco Ref Soard       Cisco Ref Soard       Cisco Ref Soard         SysLog Viewer       VLT       Cisco Ref Soard       Cisco Ref Master       Cisco Ref Soard       Cisco Ref Master         Cisco Database Ligrer Monitor       Cisco Database Replicator Trace       Cisco Database Replicator Trace       Cisco Cisco Database Replicator Trace       Cisco Cisco Ref Soard       Cisco Ref Soard       Cisco Cisco Ref Soard       Cisco Ref Soard       Cisco Ref Soard       Cisco Ref Soard       Cisco Ref Soard       Cisco Ref Soard       Cisco Ref Soard       Cisco Ref Soard       Cisco Ref Soard       Cisco Ref Soard       Cisco Ref Soard       Cisco Ref Soard       Cisco Ref Soard       Cisco Ref Soard       Cisco Ref Rofoard       Cisco Ref Rofoard       Cisco Ref</th> <th>stern Summary</th> <th>Trace &amp; Log Central</th> <th>- Collogs Floor</th> <th></th> <th></th> | Bystem Summary       Remote Browse       Select Bistem Summary         OP       Outer Files       Cuery World         Process       Disk Usage       Collect Files         Otical Browse       Collect Crash Dum       Cisco DRF Master         Collect Files       Collect Crash Dum       Cisco Database Cli Output         Collect Crash Dum       Cisco Database Installation Service       Cisco Database Installation Service         Performance       Performance Log Wewer       Cisco Database Replicator Trace       Cisco Database Replicator Trace         Market Central       Trace 8. Log Central       Cisco Ref Soard       Cisco Ref Soard       Cisco Ref Soard         SysLog Viewer       VLT       Cisco Ref Soard       Cisco Ref Master       Cisco Ref Soard       Cisco Ref Master         Cisco Database Ligrer Monitor       Cisco Database Replicator Trace       Cisco Database Replicator Trace       Cisco Cisco Database Replicator Trace       Cisco Cisco Ref Soard       Cisco Ref Soard       Cisco Cisco Ref Soard       Cisco Ref Soard       Cisco Ref Soard       Cisco Ref Soard       Cisco Ref Soard       Cisco Ref Soard       Cisco Ref Soard       Cisco Ref Soard       Cisco Ref Soard       Cisco Ref Soard       Cisco Ref Soard       Cisco Ref Soard       Cisco Ref Soard       Cisco Ref Soard       Cisco Ref Rofoard       Cisco Ref Rofoard       Cisco Ref                                                                                                    | stern Summary          | Trace & Log Central            | - Collogs Floor                               |                        |     |
| CPU and Memory       Process         Process       Disk Usage         Critical Bervices       Real Time Trace         Collect Criscal DRF Master       Cisca DRF Local         Collect Criscal DRF Master       Cisca DRF Local         Collect Criscal DRF Master       Cisca DRF Local         Collect Criscal DRF Master       Cisca DRF Local         Performance       Collect Criscal DRF Master         Performance Log Viewer       Collect Criscal Database Library Trace         Ols       Aller Central         Job Status       SysLog Viewer         SysLog Viewer       Cisca DRF Mester         VLT       Cisca Derive Collector         Cisca Derive Collector       Cisca Database Revice         Cisca Rev Informance       Cisca Database Revice         Cisca Database Revice       Cisca Database Revice         Cisca Rev Information Database Revice       Cisca Database Revice         Cisca Ris Data Collector       Cisca Revice         Cisca Rev Information Boaling       Cisca Revice         Cisca Rev Information Boaling       Cisca Revice         Cisca Revice Revice       Cisca Revice         Cisca Revice Revice       Cisca Revice Revice         Cisca Revice Revice       Cisca Revinformatin Bpoaling                                                                                                    | CPU and Memory       Process         Process       Disk Usage         Chica Database Cli Output       Cisco DRF Local         Collect Crash Dumi       Collect Crash Dumi         Collect Crash Dumi       Collect Crash Dumi         Performance       Performance         Performance       Collect Crash Dumi         Collect Crash Dumi       Collect Crash Dumi         Collect Crash Dumi       Collect Crash Dumi         Collect Crash Dumi       Collect Crash Dumi         Performance       Collect Crash Dumi         Performance       Collect Crash Dumi         Collect Crash Dumi       Collect Crash Dumi         Collect Crash Dumi       Collect Crash Dumi         Collect Crash Dumi       Collect Database Intravionation Service         Collect Crash Dumi       Collect Crash Dumi         Collect Crash Dumi       Collect Database Service         Collect Crash Dumi       Collect Database Service         Collect Distabase District Trace       Collect Distabase District Trace         Collect Crash Dumi       Collector Prefition Service         Collect Res Partice       Collector Collector Perfition Log         VLT       Collect Crash Dumi Collector Perfition Log       Collector Collector Perfition Log         Collect Res Partice Co                                                                                                    | System Summary         | Collect Files     Query Wizard | Select System Services/Applications           | ervices on all Servers |     |
| Process       Disk Usage       Circo DRF Local       Circo DRF Local         Circo DRF Local       Circo DRF Local       Circo DRF Local         Cortical Services       Cortect Crash Dum       Circo DRF Master       Circo DRF Master         Performance       Cortect Trash Logs       Circo Database Cir August       Circo Database Circo Database Circo D                                                                                                    | Process       Disk Usage       Collect Crash Dum       Cace DRF Local       Collect Crash Dum         Collect Crash Dum       Collect Crash Dum       Collect Crash Dum       Collect Install Logs         Performance       Collect Install Logs       Cisco DRF Master       Cisco Database Call Output       Cisco Database Call Output         Performance       Performance Log Viewer       Cisco Database Layer Monitor       Cisco Database Layer Monitor       Cisco Database Call Output         Alert Central       Cisco Database Replicator Trace       Cisco Database Call Output       Cisco Database Call Output         Job Status       SysLog Viewer       Cisco RBS Service       Cisco RBS Service       Cisco RBS Service         VLT       VLT       Cisco Risbase Call Reporter Call Callector PerfMionLog       Prices Reporter AlertReport       Cisco Serviceability Reporter Callector         Cisco Serviceability Reporter DeviceReport       Cisco Serviceability Reporter DeviceReport       Cisco Serviceability Reporter DeviceReport       Cisco Serviceability Reporter DeviceReport                                                                                                    | - 🧾 CPU and Memory     | - Schedule Collection          | Nama                                          | All Canvers            |     |
| Olsk Usage <ul> <li>Critical Services</li> <li>Critical Services</li> <li>Contect Crash Dum</li> <li>Colect Crash Dum</li> <li>Cisco Database Cil Output</li> <li>Cisco Database Cil Output</li> <li>Cisco Database Library Trate</li> <li>Cisco Database Library Trate</li> <li>Cisco Database Library Trate</li> <li>Cisco Database Library Trate</li> <li>Cisco Database Library Trate</li> <li>Cisco Database Registrator Trace</li> <li>Cisco Database Registrator Trace</li> <li>Cisco Database Registrator Trace</li> <li>Cisco Database Registrator Trace</li> <li>Cisco Database Registrator Trace</li> <li>Cisco Database Registrator Trace</li> <li>Cisco Database Registrator Trace</li> <li>Cisco Database Registrator Trace</li> <li>Cisco Cisco Rispane</li> <li>Cisco Rispane</li> <li>Cisco R</li></ul>                                                                                                    | Olsk Usage       Image: Collect Crash Dum       Image: Collect Crash Dum                                                                                                    | Process                | - 🗅 Local Browse               | Cisco DEE Local                               | All delivers           |     |
| Collect Crash Dum     Collect Crash Dum     Collect Crash Dum     Collect Install Logs     Collect Install Logs                                                                                                    | Collect Crash Dumi<br>Collect Install Logs Collect Install Logs Collect                                                                                                    | Circle Uneses          | 🗢 📑 Real Time Trace            | Cisco DRF Master                              | <u> </u>               | H   |
| Critical Services formance remance remance                                                                                                    | Critical Services       Image: Collect Install Logs         formance       Critical Service         Performance       Critical Service         Performance Log Viewer       Critical Service         Arter Central       Critical Service         Job Status       Critical Collector Performance Service         Syst_Log Viewer       Critical Service         VLT       Critical Service         Critical Service       Critical Service         Critical Service       Critical Collector         Critical Service       Critical Collector         Critical Service       Critical Collector         Critical Service       Critical Collector         Critical Service       Critical Collector         Critical Service       Critical Collector         Critical Service       Critical Collector         Critical Service       Critical Collector         Critical Service       Critical Collector         Critical Service       Critical Collector         Critical Service       Critical Service         Critical Service       Critical Collector         Critical Service       Critical Collector         Critical Service       Critical Collector         Critical Service       Critical Collector                                                                                                    | Disk Osage             | - Collect Crash Dum            | Cisco Database Cli Outout                     | - H                    | - H |
| Cisco Database Layer Monitor                                                                                                    | Cisco Database Larger Monitor                                                                                                    | Critical Services      | Collect Install Logs           | Cisco Database Installation Service           |                        |     |
| Performance       Cisco Database Library Trace                                                                                                    | Performance       Cisco Database Library Trace       Cisco Database Notification Service         Performance Log Viewer       Cisco Database Replicator Trace       Cisco Database Replicator Trace         Ols       Alert Central       Cisco Database Service       Cisco Database Replicator Trace         Trace & Log Central       Cisco Informic Database Service       Cisco Informic Database Service       Cisco Informic Database Service         Job Status       SysLog Viewer       Cisco Ris Data Collector       Cisco Ris Data Collector       Cisco Ris Data Collector         VLT       Cisco Row Information Spooling       Cisco Serviceability Reporter       Cisco Serviceability Reporter         Cisco Serviceability Reporter CallActivitiesR       Cisco Serviceability Reporter DeciceReport       Cisco Serviceability Reporter CallActivitiesR         Cisco Serviceability Reporter DeciceReport       Cisco Serviceability Reporter PPRReport       Cisco Serviceability Reporter CallActivitiesR                                                                                                    | normance               |                                | Cisco Database Laver Monitor                  |                        | Ē   |
| Performance Log Viewer       Cisco Database Replicator Trace                                                                                                    | Performance Log Viewer       Cisco Database Replicator Trace       Cisco Database Replicator Trace         Vie       Cisco Database Replicator Trace       Cisco Database Replicator Trace         Vie       Cisco Database Replicator Trace       Cisco Database Service         Vie       Cisco Database Replicator Trace       Cisco Database Service         Trace & Log Central       Cisco Log Patition Monitoring Tool       Cisco Cisco Control         Job Status       SysLog Viewer       Cisco Risbean Library       Cisco Risbean Library         VLT       Cisco Risbean Library       Cisco Risbean Library       Cisco Risbean Library         Cisco Risbean Library       Cisco Recurity Agent       Cisco Serviceability Reporter       Cisco Serviceability Reporter         Cisco Serviceability Reporter CallActivitiesR       Cisco Serviceability Reporter CallActivitiesR       Cisco Serviceability Reporter PERReport         Cisco Serviceability Reporter PerReport       Cisco Serviceability Reporter PerReport       Cisco Serviceability Reporter ServerReport                                                                                                    | Performance            |                                | Cisco Database Library Trace                  |                        |     |
| Performance Log Viewer         ols         Alert Central         Trace & Log Central         Job Status         SysLog Viewer         VLT                                                                                                    | Performance Log Viewer       Cisco Database Replicator Trace                                                                                                    |                        |                                | Cisco Database Notification Service           |                        |     |
| Alert Central       Cisco Informik Database Service                                                                                                    | Alse       Cisco Informik Database Service                                                                                                    | Performance Log Viewer |                                | Cisco Database Replicator Trace               |                        |     |
| Alert Central       Cisco Log Partition Monitoring Tool                                                                                                    | Alert Central       Cisco Log Partition Monitoring Tool                                                                                                    | ls                     |                                | Cisco Informix Database Service               |                        |     |
| Trace & Log Central         Job Status         Job Status         SysLog Viewer         VLT         Cisco RIS Data Collector         Cisco RIS Data Collector         Cisco RIS Data Collector         Cisco RIS Data Collector         Cisco RIS Data Collector         Cisco Risco Ri                                                                                                    | Trace & Log Central         Job Status         Job Status         SysLog Viewer         VLT         Cisco RIS Data Collector         Cisco RIS Data Collector         Cisco RIS Data Collector         Cisco RIS Data Collector         Cisco RIS Data Collector         Cisco RIS Data Collector         Cisco RIS Data Collector         Cisco Risco RIS Data Collector         Cisco Risbean Library         Cisco Role-based Security         Cisco Row Information Spooling         Cisco Serviceability Reporter         Cisco Serviceability Reporter         Cisco Serviceability Reporter CallActivitiesR         Cisco Serviceability Reporter DeviceReport         Cisco Serviceability Reporter PPRReport         Cisco Serviceability Reporter PPRReport         Cisco Serviceability Reporter PPRReport         Cisco Serviceability Reporter PPRReport         Cisco Serviceability Reporter PPRReport         Cisco Serviceability Reporter PPRReport         Cisco Serviceability Reporter PPRReport         Cisco Serviceability Reporter PPRReport         Cisco Serviceability Reporter PPRReport         Cisco Serviceability Reporter PPRReport         Cisco Serviceability Reporter PPRReport                                                                                                    | 😫 Alert Central        |                                | Cisco Log Partition Monitoring Tool           |                        |     |
| Cisco RBS Service Cisco RBS Service Cisco RBS Collector SysLog Viewer VLT Cisco RIS Data Collector PerMonLog Cisco RISbean Library Cisco Risbean Library Cisco Role-based Security Cisco Role-based Security Cisco Role-based Security Cisco Role-based Security Cisco Serviceability Reporter Cisco Serviceability Reporter Cisco Serviceability Reporter CallActivitiesR Cisco Serviceability Reporter CallActivitiesR Cisco Serviceability Reporter CallActivitiesR Cisco Serviceability Reporter PERReport Cisco Serviceability Reporter PERReport Cisco Serviceability Reporter PERReport Cisco Serviceability Reporter PERReport Cisco Serviceability Reporter PERReport Cisco Serviceability Reporter PERReport Cisco Serviceability Reporter PERReport Cisco Serviceability Reporter ServerReport Cisco Serviceability Reporter ServerServerServerServerServerServerServerServerServerServerServerSe                                                                                                    | Cisco RBS Service                                                                                                    | Trace & Log Central    |                                | Cisco Log4jinit Servlet                       |                        |     |
| Job Status       Cisco RIS Data Collector                                                                                                    | Job Status       Cisco RIS Data Collector                                                                                                    | inace a Log Central    |                                | Cisco RBS Service                             |                        |     |
| SysLog Viewer       Cisco Risbean Library       Image: Cisco Risbean Library         VLT       Cisco Risbean Library       Image: Cisco Risbean Library         Cisco Risbean Library       Image: Cisco Risbean Library       Image: Cisco Risbean Library         Cisco Risbean Library       Image: Cisco Risbean Library       Image: Cisco Risbean Library         Cisco Risbean Library       Image: Cisco Risbean Library       Image: Cisco Risbean Library         Cisco Risbean Library       Image: Cisco Risbean Library       Image: Cisco Risbean Library         Cisco Risbean Library       Image: Cisco Risbean Library       Image: Cisco Risbean Library         Cisco Sonder Vieb Senice       Image: Cisco Risbean Library       Image: Cisco Risbean Library         Cisco Serviceability Reporter       Image: Cisco Serviceability Reporter AlertReport       Image: Cisco Serviceability Reporter CallActivities R.         Cisco Serviceability Reporter DeviceReport       Image: Cisco Serviceability Reporter PRReport       Image: Cisco Serviceability Reporter ServerReport         Cisco Serviceability Reporter ServerReport       Image: Cisco Serviceability Reporter ServerReport       Image: Cisco Serviceability Reporter ServerReport         Cisco Serviceability Reporter ServerReport       Image: Cisco Serviceability Reporter ServerReport       Image: Cisco Serviceability Reporter ServerReport         Cisco Serviceability Reporter ServerReport       Image: Cisco Serviceability                                                                                                    | SysLog Viewer       Cisco RIS Data Collector PerfMonLog       Image: Cisco Risbean Library         VLT       Cisco Risbean Library       Image: Cisco Row Information Spooling       Image: Cisco Row Information Spooling         Cisco Row Information Spooling       Image: Cisco Row Information Spooling       Image: Cisco Row Information Spooling       Image: Cisco Row Information Spooling         Cisco Row Information Spooling       Image: Cisco SoAP Web Service       Image: Cisco Serviceability Reporter       Image: Cisco Serviceability Reporter         Cisco Serviceability Reporter AlertReport       Image: Cisco Serviceability Reporter CallActivitiesR.       Image: Cisco Serviceability Reporter DeviceReport       Image: Cisco Serviceability Reporter PPRReport         Cisco Serviceability Reporter PPRReport       Image: Cisco Serviceability Reporter PPRReport       Image: Cisco Serviceability Reporter ServerReport       Image: Cisco Serviceability Reporter ServerReport         Cisco Serviceability Reporter ServerReport       Image: Cisco Serviceability Reporter ServerReport       Image: Cisco Serviceability Reporter ServerReport       Image: Cisco Serviceability Reporter ServerReport                                                                                                    | Job Status             |                                | Cisco RIS Data Collector                      |                        |     |
| Cisco Risbean Library  Cisco Risbean Library  Cisco Row Information Spooling  Cisco Row Information Spooling  Cisco Son/Ceablity Reporter  Cisco Serviceability Reporter  Cisco Serviceability Reporter CallActivitiesR  Cisco Serviceability Reporter CallActivitiesR  Cisco Serviceability Reporter PRReport  Cisco Serviceability Reporter PRReport  Cisco Serviceability Reporter ServerReport  Cisco Serviceability Reporter ServerReport  Cisco Serviceability Rep                                                                                                    | Cisco Risbean Library Cisco Risbean Library Cisco Row Information Spooling Cisco Row Information Spooling Cisco SoAP Web Service Cisco SoAP Web Service Cisco Serviceability Reporter AlertReport Cisco Serviceability Reporter AlertReport Cisco Serviceability Reporter PERReport Cisco Serviceability Reporter PERReport Cisco Serviceability Reporter PERReport Cisco Serviceability Reporter PERReport Cisco Serviceability Reporter PERReport Cisco Serviceability Reporter PERReport Cisco Serviceability Reporter PERReport Cisco Serviceability Reporter PERReport Cisco Serviceability Reporter PERReport Cisco Serviceability Reporter PERReport Cisco Serviceability Reporter PERReport Cisco Serviceability Reporter PERReport Cisco Serviceability Reporter PERReport Cisco Serviceability Reporter ServerReport Cisco Serviceability Reporter ServerReport  | Sust on Viewer         |                                | Cisco RIS Data Collector PerMonLog            | M                      | R.  |
| Clisco Role-based Security     Clisco Role-based Security     Clisco Role-based Security     Clisco Role-based Security     Clisco Role-based Security     Clisco Role-based Security     Clisco Role-based Security     Clisco Service     Clisco Serviceability Reporter     Clisco Serviceability Reporter CallActivitiesR     Clisco Serviceability Reporter CallActivitiesR     Clisco Serviceability Reporter CallActivitiesR     Clisco Serviceability Reporter DericeReport     Clisco Serviceability Reporter PPRReport     Clisco Serviceability Reporter PPRReport     Clisco Serviceability Reporter ServerReport     Clisco Serviceability Reporter ServerReport     Clisco Serviceability Reporter ServerReport     Clisco Serviceability Reporter ServerReport     Clisco Serviceability Reporter ServerReport                                                                                                    | VLT     Cisco Role-based Security     Cisco Role-based Security     Cisco Role-based Security     Cisco Role-based Security     Cisco Role-based Security     Cisco Sony Web Service     Cisco Service Service     Cisco Service Service     Cisco Service Service     Cisco Service Service Service     Cisco Service Service Se      | Solocog Honol          |                                | Cisco Risbean Library                         |                        |     |
| Cisco Bow Information Spooling Cisco Sovervice  Cisco Sovervice  Cisco Service  Cisco Service  C                                                                                                    | Cisco Row Information Spooling Cisco Row Information Spooling Cisco SoAP Web Service Cisco Serviceability Reporter Cisco Serviceability Reporter Cisco Serviceability Reporter CallActivitiesR. Cisco Serviceability Reporter CallActivitiesR. Cisco Serviceability Reporter DeviceReport Cisco Serviceability Reporter PPRReport Cisco Serviceability Reporter ServerReport Cisco Serviceability Reporter ServerReport Cisc | A VLT                  |                                | Cisco Role-based Security                     |                        |     |
| Cisco SoAP Web Service                                                                                                    | Clisco SoAP Web Service                                                                                                    | ~                      |                                | Cisco Row Information Spooling                |                        |     |
| Cisco Serviceability Reporter AlertReport Cisco Serviceability Reporter AlertReport Cisco Serviceability Reporter CallActivitiesR Cisco Serviceability Reporter DeviceReport Cisco Serviceability Reporter PPRReport Cisco Serviceability Reporter ServerReport Cisco Serviceability Reporter ServerReport Cisco Serviceability Rep                                                                                                    | Cisco Serviceability Reporter AlertReport Cisco Serviceability Reporter CallActivitiesR Cisco Serviceability Reporter DeviceReport Cisco Serviceability Reporter DeviceReport Cisco Serviceability Reporter PPRReport Cisco Serviceability Reporter ServerReport Cisco Serviceability Reporter ServerReport Cisco Serviceability Re    |                        | 8                              | Cisco SOAP Web Service                        |                        |     |
| Cisco Serviceability Reporter AlertReport Cisco Serviceability Reporter CalActivitiesR Cisco Serviceability Reporter CalActivitiesR Cisco Serviceability Reporter DeviceReport Cisco Serviceability Reporter PPRReport Cisco Serviceability Reporter ServerReport Cisco Serviceability Reporter ServerReport Cisco Serviceabilit                                                                                                    | Cisco Serviceability Reporter AlertReport Cisco Serviceability Reporter CallActivitiesR Cisco Serviceability Reporter CallActivitiesR Cisco Serviceability Reporter PPRReport Cisco Serviceability Reporter PPRReport Cisco Serviceability Reporter ServerReport Cisco Serviceability Reporter ServerReport Cisco Serviceability       |                        |                                | Cisco Security Agent                          |                        |     |
| Cisco Serviceability Reporter AlertReport  Cisco Serviceability Reporter CallActivitiesR  Cisco Serviceability Reporter DeviceReport  Cisco Serviceability Reporter PPRReport  Cisco Serviceability Reporter ServerReport  Cisco Serviceability Reporter ServerReport  Cisco Serviceability                                                                                                    | Cisco Serviceability Reporter CallActivitiesR Cisco Serviceability Reporter CallActivitiesR Cisco Serviceability Reporter DeviceReport Cisco Serviceability Reporter PPRReport Cisco Serviceability Reporter ServerReport Cisco Serviceability Reporter ServerReport Cisco Serviceabi       |                        |                                | Cisco Serviceability Reporter                 |                        |     |
| Cisco Serviceability Reporter CallActivitiesR                                                                                                    | Cisco Serviceability Reporter CallActivitiesR  Cisco Serviceability Reporter DeviceReport  Cisco Serviceability Reporter PPRReport  Cisco Serviceability Reporter ServerReport  Cisco Serviceability Reporter ServerReport  Cisco Serviceabilit    |                        |                                | Cisco Serviceability Reporter AlertReport     |                        |     |
| Cisco Serviceability Reporter DeviceReport  Cisco Serviceability Reporter PPRReport  Cisco Serviceability Reporter ServerReport  Cisco Serviceability Reporter ServerReport  Cisco Serviceability Repo                                                                                                    | Cisco Serviceability Reporter DeviceReport Cisco Serviceability Reporter PPRReport Cisco Serviceability Reporter ServerReport Cisco Serviceability Reporter ServerReport Cisco Serviceability Reporte |                        |                                | Cisco Serviceability Reporter CallActivitiesR |                        |     |
| Cisco Serviceability Reporter PPRReport Cisco Serviceability Reporter ServerReport Cisco Serviceability Reporter ServerReport Cisco ServerReport Cisco Ser                                                                                                    | Cisco Serviceability Reporter PPRReport Cisco Serviceability Reporter ServerReport Cisco Serviceability Reporter ServerReport Cisco ServerReport Cisco Ser |                        |                                | Cisco Serviceability Reporter DeviceReport    |                        |     |
| Cisco Serviceability Reporter ServerReport  CBack Next > Finish Cancel                                                                                                    | Cisco Serviceability Reporter ServerReport  CBack Next > Finish Cancel                                                                                                    |                        |                                | Cisco Serviceability Reporter PPRReport       |                        |     |
| <back next=""> Finish Cancel</back>                                                                                                    | <back next=""> Finish Cancel</back>                                                                                                    |                        |                                | Cisco Serviceability Reporter ServerReport    |                        |     |
| Contraction of Contraction of Contra                                                                                                    |                                                                                                    |                        |                                | < Back Next >                                 | Finish Canc            | el  |

4. Nel campo Tempo di raccolta configurare il tempo necessario per visualizzare i file di registro

per il periodo in questione. Nel campo **Download File Options** (Opzioni file di download), individuare il percorso di download (una posizione da cui è possibile avviare Performance Monitor di Windows per visualizzare il file di log), selezionare **Zip Files** (**File ZIP**), quindi scegliere **Finish** 

(Fine).

| System            | Trace & Log Central                  | Gollees Files                                                                                                    | 1 |
|-------------------|--------------------------------------|----------------------------------------------------------------------------------------------------|---|
| tern Summary      | Remote Browse                        | Collect File Options:                                                                                                    |   |
| 📆 System Summary  | - CollectFiles                       | -Collection Time                                                                                                    |   |
| CPU and Memory    | Guery Wizard     Schedule Collection | Absolute Range                                                                                                    |   |
| Process           | Cocal Browse                         | Select Reference Server Time Zone Client (BMT-6:0)Central Davight Time-Americal Chicago                                                                                              |   |
| Critical Services | Collect Crash Dum                    | From Date/Time 6/20/07 - 11:51 AM                                                                                                    |   |
| formance          | Collect Install Logs                 | To Date/Time 6/20/07 - 1:51 PM                                                                                                    |   |
| Performance       |                                      | O Relative Range                                                                                                    |   |
| S Alad Cantal     |                                      | Files Generated in the last 5 Winutes                                                                                                    | 4 |
| Alert Central     |                                      | Download File Options                                                                                                    |   |
| Job Status        |                                      | Select Partition Active Partition                                                                                                    |   |
| BysLog Viewer     |                                      | Download File Directory locuments and Settings/Administrator/Desktop Browse                                                                                                    |   |
|                   |                                      | Zp Files                                                                                                    |   |
|                   |                                      | O Do NotZip Files                                                                                                    |   |
|                   |                                      | Delete Collected Log Files from Server                                                                                                    |   |
|                   |                                      | Note: The result file can be found in the directory named <node name=""> created under<br/>the user specified directory structure. The File Name is as specified by the user.</node> |   |
|                   |                                      | <back next=""> Finish Cancel</back>                                                                                                    |   |
|                   |                                      | ·                                                                                                    | - |

5. Prendere nota dello stato di avanzamento di Raccolta file e del percorso di download. Non devono essere segnalati

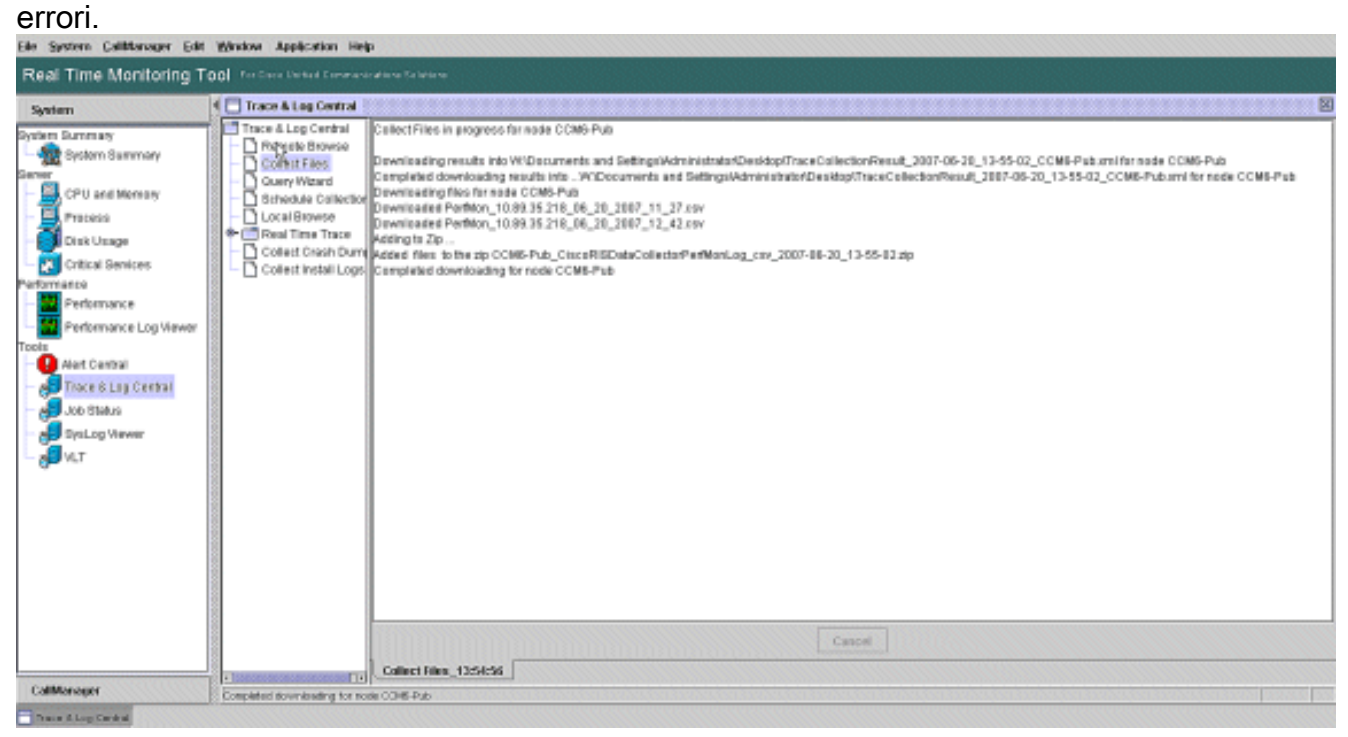

6. Visualizzare i file di registro delle prestazioni con lo strumento Performance Monitor di

Microsoft. Scegliere Start > Impostazioni > Pannello di controllo > Strumenti di amministrazione >

#### Prestazioni.

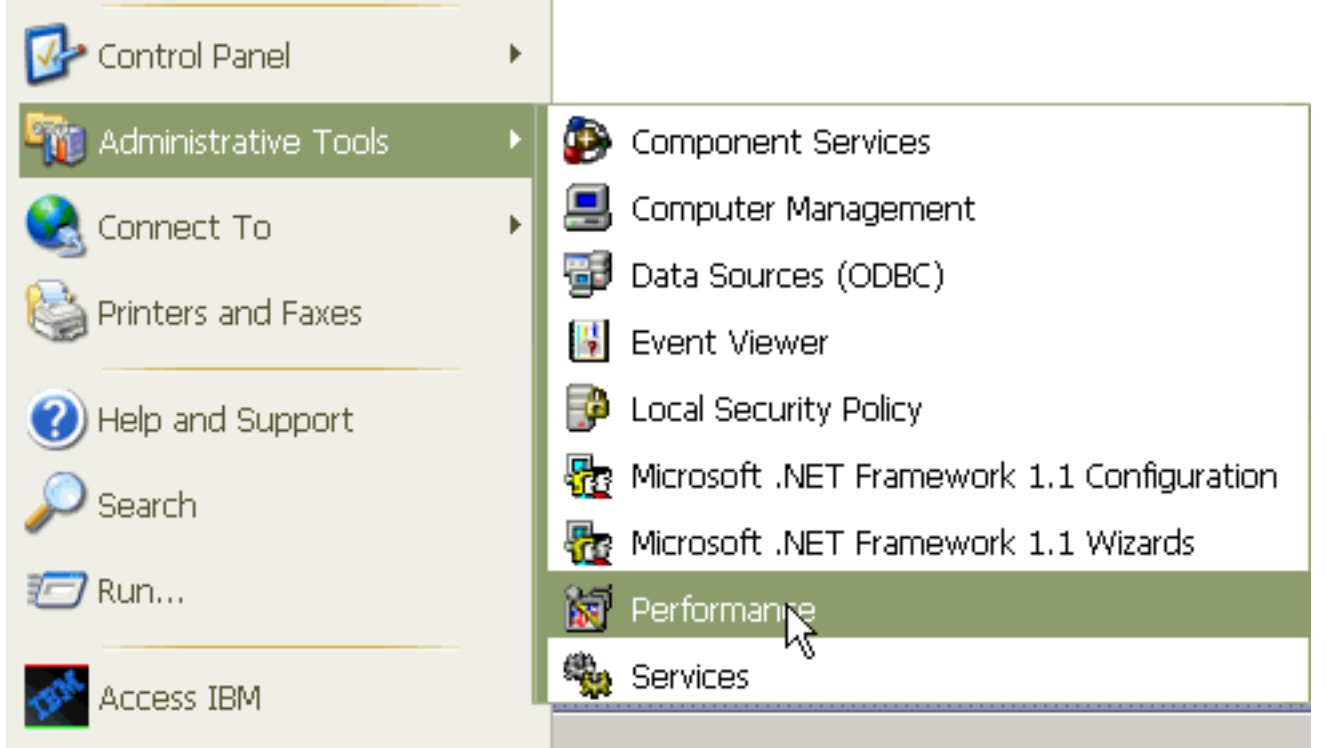

7. Nella finestra dell'applicazione, fare clic con il pulsante destro del mouse e scegliere **Proprietà**.

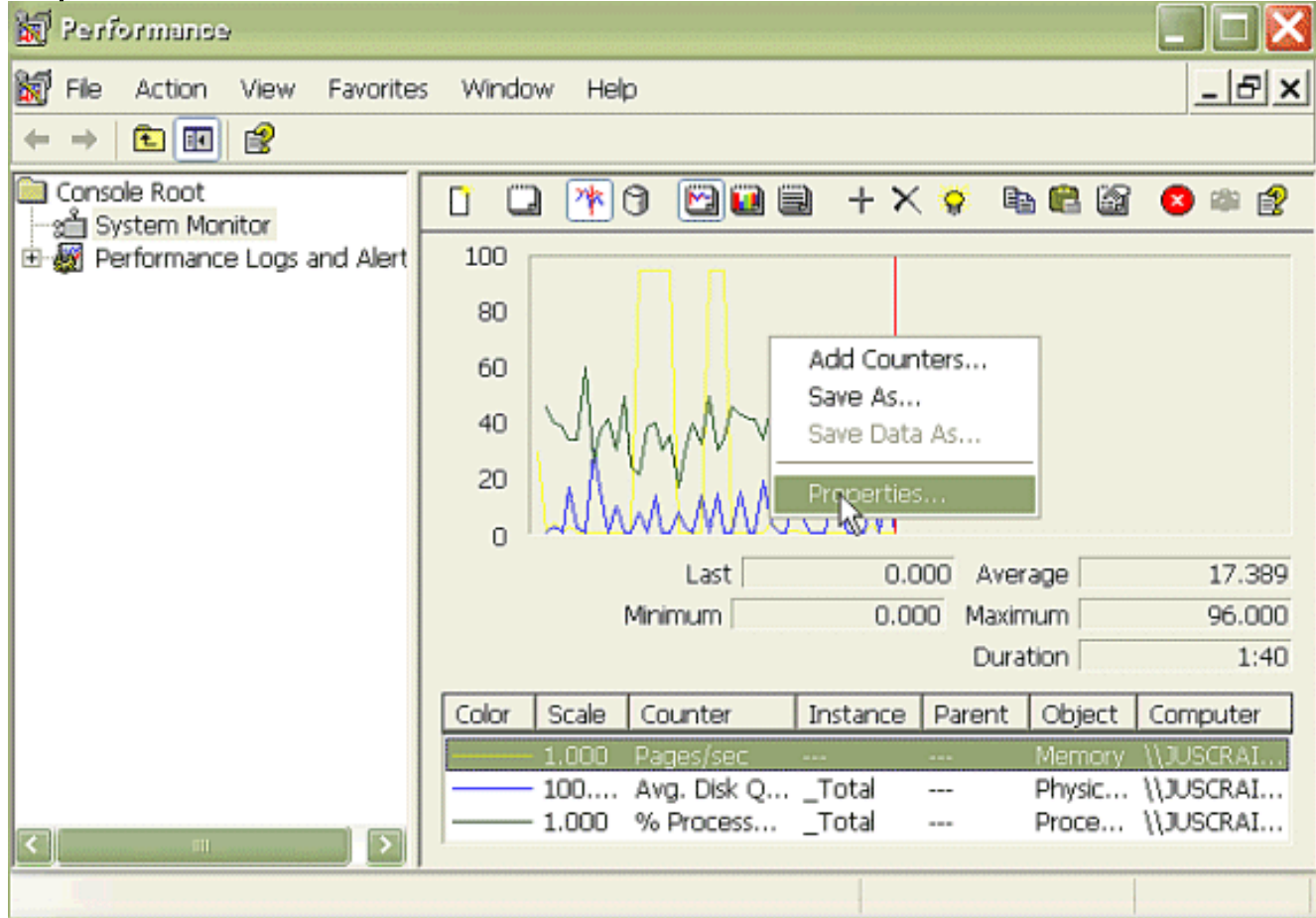

 Scegliere la scheda Origine nella finestra di dialogo Proprietà - Monitor di sistema. Scegli file di registro: come origine dati e fare clic sul pulsante Aggiungi.

| Performance                  |                                         |       |
|------------------------------|-----------------------------------------|-------|
| 🗑 File Action View Favorites | Window Help                             | _ & × |
|                              |                                         |       |
| Console Root                 | C 28 C 27 C 27 C 27 C 27 C 27 C 27 C 27 | 2     |
|                              | General Source Data Graph Appearance    |       |
|                              | Data source<br>O Current activity       |       |
|                              | (◆ Log hies:                            |       |
|                              |                                         |       |
|                              | Remove                                  |       |
|                              | System DSN:                             | V     |
|                              | Log set:                                |       |
|                              | Time Range Total range                  |       |
|                              |                                         |       |
|                              |                                         |       |
|                              | View range                              |       |
|                              | OK Cancel                               | Apply |

 Individuare la directory in cui è stato scaricato il file di log di PerfMon e scegliere il file csv di perfmon. Il file di log include la seguente convenzione di denominazione:PerfMon\_<nodo>\_<mese>\_<giorno>\_<anno>\_<ora>\_<minuto>.csv; ad esempio, PerfMon\_10.89.35.218\_6\_20\_2005\_11\_27.csv.

10. Fare clic su **Apply** (Applica).

- 11. Fare clic sul pulsante **Intervallo di tempo**. Per specificare l'intervallo di tempo nel file di log di PerfMon che si desidera visualizzare, trascinare la barra sulle ore di inizio e di fine appropriate.
- 12. Per aprire la finestra di dialogo Aggiungi contatori, fare clic sulla scheda Dati e scegliere Aggiungi. Dalla casella di riepilogo a discesa Oggetto prestazione, aggiungere Process. Selezionate Stato processo (Process Status) e fate clic su Tutte le varianti (All instance). Al termine, fare clic su Chiudi.

| Performance                                                                                            | 1                                                                                                    |                                  |
|----------------------------------------------------------------------------------------------------|----------------------------------------------------------------------------------------------------|----------------------------------|
| 👹 File Action View Favorites Windo                                                                     | w Help                                                                                                    | _ 8 ×                            |
|                                                                                                    |                                                                                                    |                                  |
| Console Root<br>System Monitor<br>Page Performance Logs and Alert<br>80                                | ) * () 🖸 🖬 🖶 + × 🔅 🖻 🛍 🦉 🤮                                                                                                    | ) 🕮 😭                            |
| System Monitor Properties                                                                              | 2 ×                                                                                                    |                                  |
| General Source Data Braph Appearance<br>Counters:                                                      |                                                                                                    |                                  |
| Memor/APages/sec<br>\PhysicaDisk[_Total]\Avg. Disk Queue Length<br>\Processor[_Total]\% Processor Time | 0.000 Average<br>0.000 Maximum<br>Duration<br>nce Parent Object Cor                                                                                                    | 0.000<br>0.000<br>1:29<br>nputer |
|                                                                                                    | Add Counters                                                                                                    | ? 🗙                              |
| Add Remove                                                                                             | Use local computer counters  Use local computer counters  Select counters from computer:  (\\10.89.35.218  Performance object:                                                                                                    |                                  |
| Color Width                                                                                            | Process V                                                                                                    |                                  |
| Scale: Default Style: -                                                                                | All counters     All instances     All instances     All inst | list:                            |
|                                                                                                    | STime<br>Thread Count<br>VmData                                                                                                    |                                  |
|                                                                                                    | Add Explain                                                                                                    | Close                            |
|                                                                                                    |                                                                                                    |                                  |

13. Suggerimenti per la visualizzazione del registro:Impostate la scala verticale del grafico su Massimo 6.Concentrarsi su ciascun processo e osservare il valore Massimo di 2 o superiore.Eliminare i processi che non sono in stato di sospensione ininterrompibile del disco.Utilizzate l'opzione di evidenziazione.

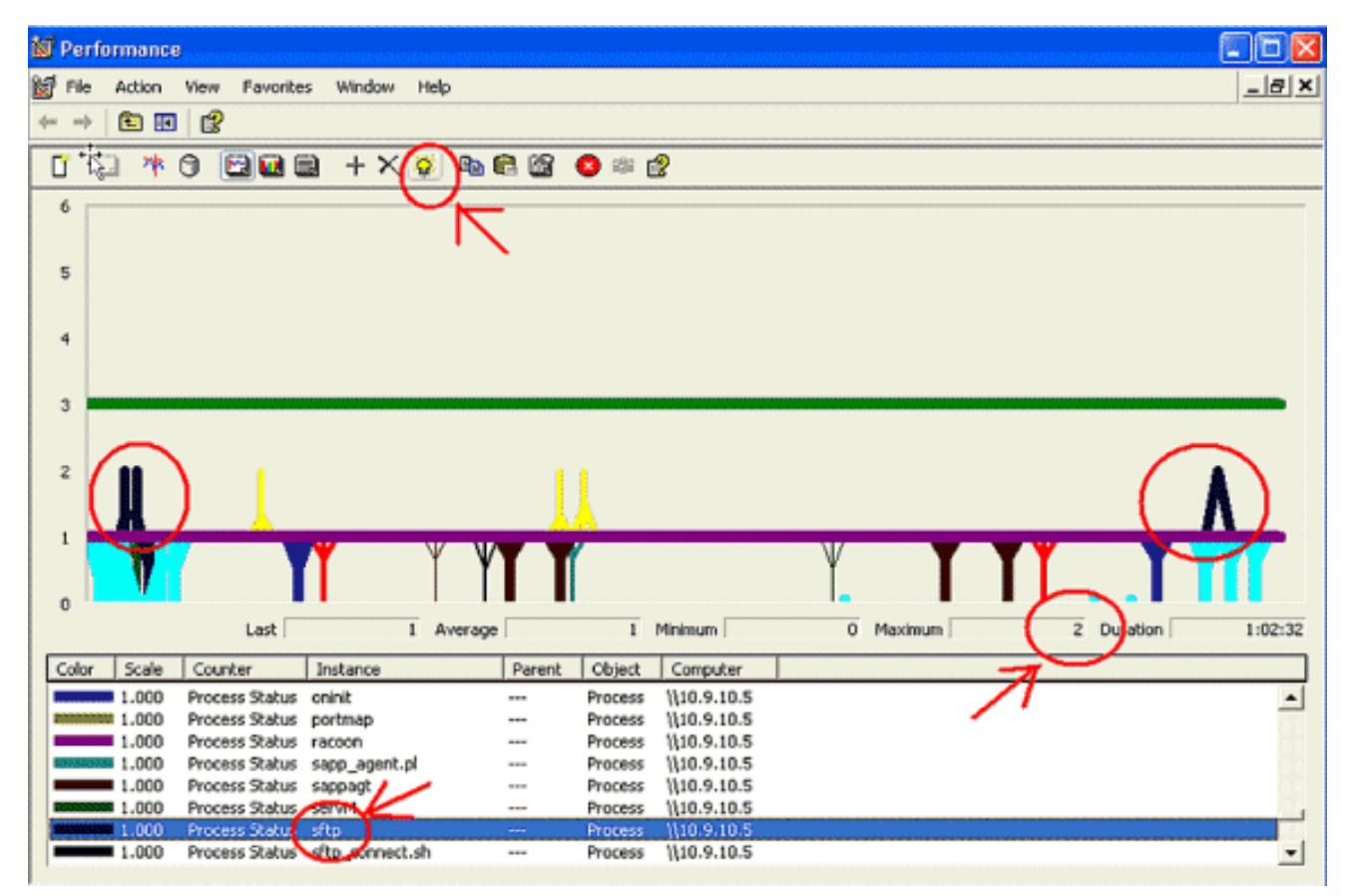

**Nota:** Stato processo 2 = Sospensione ininterrotta del disco sospetta. Altre possibilità di stato sono 0-running, 1-sleep, 2-Uninterruptible disc sleep, 3-Zombie, 4-Traced o stop, 5-Paging, 6-Unknown

# Codice giallo

L'avviso di colore giallo codice viene generato quando il servizio CallManager passa allo stato giallo codice. Per ulteriori informazioni sullo stato giallo del codice, vedere <u>Limitazione delle</u> <u>chiamate e stato giallo del codice</u>. È possibile configurare l'avviso CodeYellow per il download dei file di traccia a scopo di risoluzione dei problemi.

Il contatore AverageExpectedDelay rappresenta il ritardo medio previsto corrente per la gestione dei messaggi in ingresso. Se il valore è superiore al valore specificato nel parametro del servizio "Latenza voce di codice giallo", viene generato l'allarme CodeYellow. Questo contatore può essere un indicatore chiave delle prestazioni di elaborazione delle chiamate.

## <u>CodeYellow ma l'utilizzo totale della CPU è solo del 25%.</u> <u>Perché?</u>

Èpossibile che CallManager entri nello stato CodeYellow a causa della mancanza di risorse del processore quando l'utilizzo totale della CPU è solo intorno al 25-35% in una scatola di 4 processori virtuali.

**Nota:** con la tecnologia Hyper-Threading attivata, un server con due processori fisici dispone di quattro processori virtuali.

**Nota:** in modo analogo, in un server a due processori, CodeYellow è possibile con circa il 50% di utilizzo totale della CPU.

# <u>Avviso: "Lo stato del servizio è INATTIVO. Cisco Messaging</u> <u>Interface."</u>

Se RTMT invia, lo stato del servizio è INATTIVO. Interfaccia di messaggistica cisco. Avviso, è necessario disattivare il servizio **Cisco Messaging Interface** se CUCM non è integrato con un sistema di messaggistica vocale di terze parti. Se si disabilita il servizio Cisco Messaging Interface, vengono arrestati ulteriori avvisi da RTMT.

## Informazioni correlate

- <u>Supporto alla tecnologia vocale</u>
- Supporto ai prodotti voce e Unified Communications
- <u>Risoluzione dei problemi di Cisco IP Telephony</u>
- Documentazione e supporto tecnico Cisco Systems